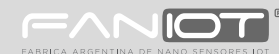

# Guía Rápida Kit Maker IOT

Lea determinadamente esta guía antes de usar el producto y consérvelo para futuras consultas.

#### Módulo Base Descripción General Α

El Módulo Base posee un microcontrolador con conexión WiFi y Bluetooth, 20 entradas/salidas digitales, de las cuales 10 se pueden utilizar como entradas analógicas.

5 5 5 5

#### **Especificaciones Técnicas:**

| Microcontrolador        | ESP32 Espressif                    |
|-------------------------|------------------------------------|
| Reloj                   | 240MHz                             |
| Conectividad            | WiFi (802.11 b/g/n) Bluetooth v4.2 |
| Alcance WiFi            | 30m interiores - 90m aire libre    |
| Voltaje de Operaciones  | 3.3V                               |
| Voltaje de Alimentación | 5V                                 |
| Pines E/S Digitales     | 20                                 |
| Entradas Analogicas     | 10                                 |
| Conectores B111         | 3                                  |

#### Peso: 35 gr Alto: 75 mm Ancho: 55 mm

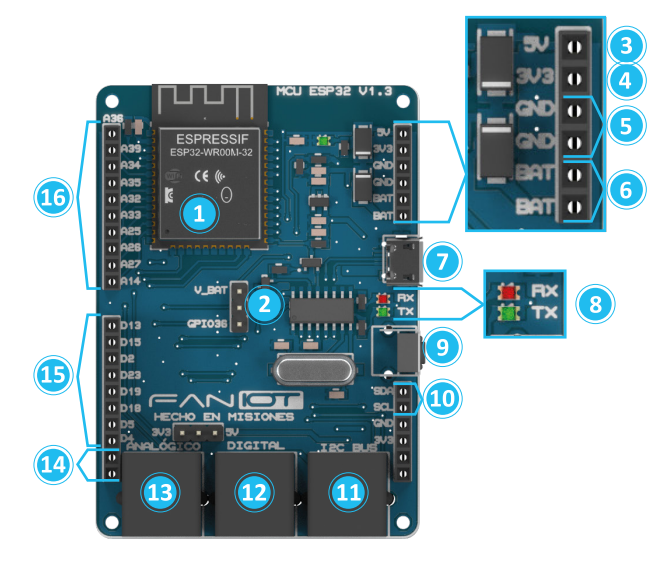

- 4
- Vaya a la Pestaña Herramientas Placa ESP32 Arduino 1.0.6 y elija el Módulo ESP32 Dev Module. También elija el Puerto COM correspondiente.

| Herramientas                  |   |                 |                  |
|-------------------------------|---|-----------------|------------------|
| Placa: "Node32s"              | > | ESP32 Arduino > | ESP32 Dev Module |
| Upload Speed: "921600"        |   |                 |                  |
| Flash Frequency: "80MHz"      |   |                 |                  |
| Puerto: "COM4"                |   |                 |                  |
| Obtén información de la placa |   |                 |                  |

😂 iTerminado! 😂 Ya podés comenzar a programar tu Módulo FANIOT

#### A.2.2 Introducción al Código IDE

| El Código IDE se compone<br>de varias partes:                                        |   | 1 2 3 4 5                                                                                                   |
|--------------------------------------------------------------------------------------|---|----------------------------------------------------------------------------------------------------|
| 1) Verificar<br>2) Cargar<br>3) Nuevo<br>4) Abrir<br>5) Guardar<br>6) Monitor Serial | 7 | <pre>void setup(){ Serial.begin(115200); } void loop(){ Serial.println("Hola Mundo!"); delay(5000); }</pre> |
| 7) Editor<br>8) Notificaciones                                                       | 8 |                                                                                                    |

- ESP32: Es microcontrolador, el cerebro del Módulo Base. 1
- Selector de Pines V\_BAT/A36: Con un jumper puede 2 seleccionar entre habilitar el Pin V\_BAT o el Pin A36.
- Pin 5V: Salida 5 voltios. 3
- Pin 3.3V: Salida 3.3 voltios.
- Pin GND: 2 Pines GND.
- 6 Pin V\_BAT: 2 Pines V\_BAT para medir la tensión de una batería. AVISO: se habilita con un jumper en el selector de Pines V\_BAT/A36.
- 7 Micro USB: Brinda energía a la placa y permite cargar programas.
- LEDs TX y RX: Parpadearan cuando carguemos un programa o 8 cuando la placa Base se comunique con la PC.
- 9 Botón RESET: Reinicia la Placa Base.
- BUS I2C: Protocolo síncrono que utiliza solo 2 cables, uno 10 para el reloj (SCL) y otro para el dato (SDA).
- Conector RJ11 I2C: Conecta sensores y actuadores por el 11 protocolo I2C mediante cables con ficha RJ11 para facilitar su conexión
- Conector RJ11 Digital: Conecta sensores y actuadores 12 como pines digitales mediante cables con ficha RJ11 para facilitar su conexión.
- Conector RJ11 Analogico: Conecta sensores y actuadores 13 como pines analógicos mediante cables con ficha RJ11 para facilitar su conexión.
- Pines TX y RX: Pines para la recepción (RX) y transmisión 14 (TX) de datos TTL vía serie.
- Pines Digitales: Se pueden utilizar como entrada/salida en 15 donde el usuario lee y escribe solo dos estados lógicos.
- Pines Analógicos: Se pueden utilizar como entrada/salida 16 en donde el usuario lee y escribe valores de tensión entre 0 y 5 Voltios.

#### Diagrama de Pines A.1

Cada Pin posee un número identificatorio para utilizarlo dentro del código. Se utilizan las letras para indicar si es una salida digital (D) o analógica (A) respectivamente.

Se abrirá una ventana con el siguiente mensaje

💿 COM4 Hola Mundo!

A.2.3 Descarga, Instalación y Configuración del Entorno de Programación en Bloque

El Entorno de Programación en Bloque permite programar instrucciones a su módulo, de manera práctica y visual. Permite al estudiante abordar la programación desde una usabilidad amigable en la que integra conceptos de robótica educativa con IOT.

- Para utilizar el Entorno de Programación en Bloque debe descargarlo desde: https://faniot.com.ar/descarga/FAN-BLOCK.exe
- Ejecute el instalador del programa y siga los pasos de instalación.
- Una vez instalado debe inicializarlo. Haga click en "Board Manager".

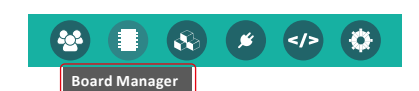

Busque en Installed la opción de "Generic ESP32 WROOM", haga clic en "Change Board" y confirme.

| Current board: Generic ESP32 WROOM | Q ESP32 | <u>x</u> o : |
|------------------------------------|---------|--------------|
| Installed                          |         |              |

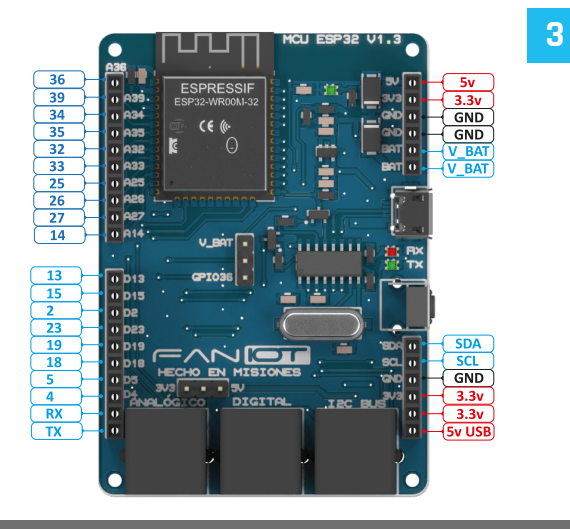

#### A.2 Entornos de Programación

2

Un Entorno de Desarrollo Integrado (IDE), es un programa informático para la carga de las instrucciones compiladas, es decir traducidas a un lenguaje máquina, en la memoria del módulo.

### A.2.1 Descarga, Instalación y Configuración del Código IDE

- Debe descargarlo desde: https://www.arduino.cc/en/software
- Ejecute el instalador del programa y siga los pasos de instalación.
- Finalizado la instalación, debe inicializarlo. Vaya a la pestaña: Archivo - Preferencias.
- Archivo Preferencias Ctrl + Coma
- En el cuadro de "Gestor de URLs Adicionales de Tarjetas" escriba: https://dl.espressif.com/dl/package\_esp32\_index.json y de OK.

Gestor de URLs Adicionales de Tarjetas: https://dl.espressif.com/dl/package\_esp32\_index.json

Vaya a la Pestaña: Herramientas - Placa -Gestor de tarjetas.

Herramientas Placa: "Node32s" > Gestor de tarjetas...

En el cuadro de Gestor de tarjetas escriba "esp32" by Espressif Systems y haga clic en Instalar.

#### Gestor de tarjetas

5

Enviar

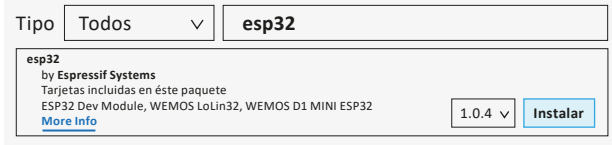

- 6 Serial Monitor: Inicia la comunicación entre el Módulo Base (>\_ y la computadora. New File: Crea un nuevo proyecto. Open File: Abre un proyecto ya existente. Save File: Guarda el proyecto actual. Just Compile: Compila el proyecto para la búsqueda de errores. Compile and Run: Compila y carga el proyecto al Módulo Base. Setup Board: Selecciona el COM y los baudios de comunicación. Para realizar su primer programa debe crear los bloques igual a la siguiente imagen JSB Serial baud rate 115200 🗸
  - port UsbSerial 🗸 with new line 🗸
- Cargue el bloque a la placa Base: para esto debe hacer clic en el botón Compile and Run y esperar unos pocos segundos a que el bloque se cargue.

Cuando se cargue totalmente se mostrará el siguiente mensaje:

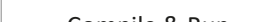

Para realizar su primer programa debe tipear el siguiente código.

# void setup(){ Serial.begin(115200);

void loop(){ Serial.println("Hola Mundo!"); delay(5000);

Este programa enviará un mensaje "Hola mundo" a través de comunicación Serial cada 5 segundos.

- Cargue el código al Módulo. Para esto debe hacer clic en el botón Subir y esperar unos pocos segundos a que el código se cargue.
- Cuando el código se cargue totalmente se mostrará el mensaje Subido en la barra de estado.
- Reinicie la placa presionando el **botón Reset** y haga clic en el ícono Monitor Serie.

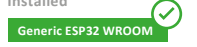

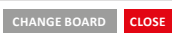

#### \ominus jTerminado! 👄 Ya podés comenzar a programar tu Módulo FANIOT

A.2.4 Introducción a la Programación en Bloques

- Programming Mode: Cambia el modo de programación de **-**24 Bloque a Código.
- Board Manager: Selecciona el microcontrolador que se desea O programar.
- Package Manager: Administrador de paquetes. 8
- Plugin Manager: Selecciona y descarga extensiones y para ۴ la programación de librerías.
- </> Example & Tutorials: Lista ejemplos de código y tutoriales.
- Setting: Personaliza visualmente el entorno de programación. Ø

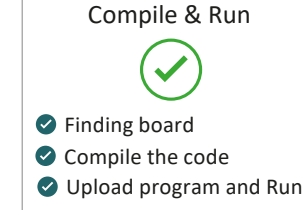

Reinicie la placa presionando el botón **RESET** y haga clic en el icono Serial Monitor. Aparecerá el siguiente cuadro:

| SERIAL MONITOR            | X                                  |                            |
|---------------------------|------------------------------------|----------------------------|
| Select COM port<br>COM3 - | Serial upload baudrate<br>115200 • | Hola mundo!<br>Hola mundo! |
| Auto Scroll: t            | rue<br>itring: false               |                            |
|                           | 00                                 | Message                    |

#### Módulo Alimentación Descripción General В

El Módulo Alimentación funciona como batería para el Kit Maker IOT y Kit Maker IOT PRO. Posee conexión para cargarse mediante paneles solares y/o un cargador USB de 5V.

### **Características Técnicas:**

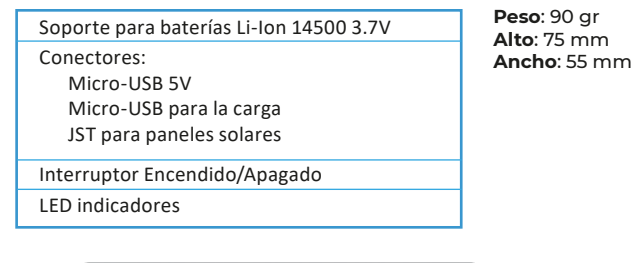

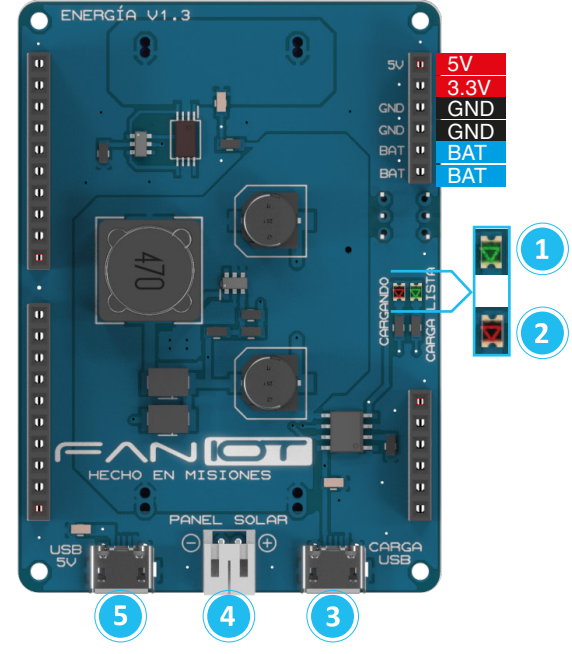

- LED Charge/Carga: Indica la carga completa. Cargando: LED rojo o amarillo encendido. Carga Finalizada: LED azul o verde encendido.
- LED Standby: Indica que el Módulo Alimentación está 2 encendido

- 3 Conector USB Carga: SÓLO para cargar las baterías.
- **Conector JST**: Permite conectar paneles solares de 6V. 4
- Conector USB 5V: Sirve para alimentar todos los Módulos. - 5

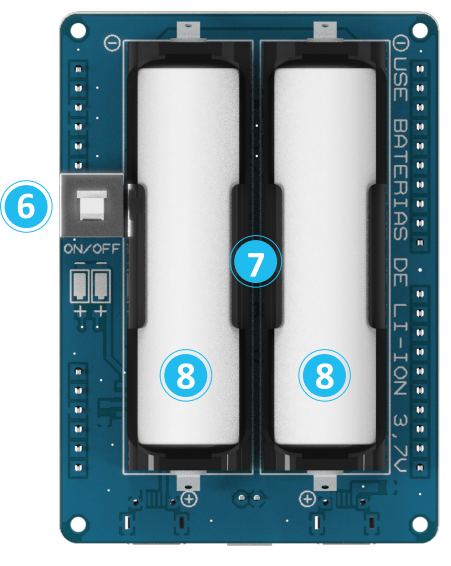

- Interruptor: Enciende o apaga el módulo de alimentación. 6
- Soporte batería: Contiene las baterías Li-lon 14500 3.7V
- Batería: Pila Li-Ion 14500 3.7V

# **B.1**

- Verificar que el módulo se encuentre apagado.
- Insertar las baterías dentro del **soporte baterías** respetando la polaridad de las mismas.
- Acoplar el **Módulo Alimentación** por debajo del **Módulo Base**.
- Presionar el interruptor para encender el módulo y energizar los demás módulos.

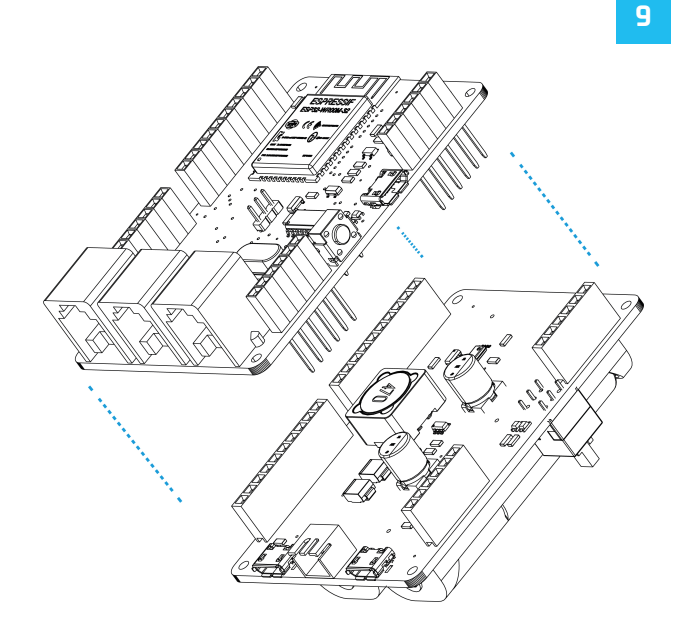

### **B.2**

8

- Para cargar el módulo alimentación se necesita un cable Micro USB y un cargador de celulares 5V 1 A. Para cargarlo, hacer uso del puerto USB Carga.
- Conectar un sólo puerto Micro USB a la vez.
- NO se debe cargar el Módulo Alimentación si se encuentra conectado a otros módulos. Cargar por separado. La finalización de la carga es indicada en el LED Charge/Carga (luz azul o verde).
- Realizar la conexión con el **Interruptor** en apagado.
- Utilizar paneles solares de corriente mayor a 200mA.
- La duración de las baterías dependerá de su uso.
- Tiempo de carga aproximado: 1 hora.
- △ Los paneles solares se adquieren por separado.

### С Módulo Interfaz Descripción General

El Módulo Interfaz permite la visualización e interacción del usuario con el kit educativo. Posee pantalla OLED, botones, LEDs, más diversos sensores y puertos. Se lo utiliza en conjunto con el Módulo Base.

10

#### **Características Técnicas:**

| OLED 128x32                | Peso: 60 gr  |
|----------------------------|--------------|
| LEDs:                      | Ancho: 55 mm |
| Tiras Inteligentes WS2812b |              |
| Monocromaticos             |              |
| Pulsadores                 |              |
| Buzzer                     |              |
| Sensores:                  |              |
| Temperatura DS18B20        |              |
| Luz LDR                    |              |
| Shock TILT                 |              |
| Puertos Bus I2C            |              |

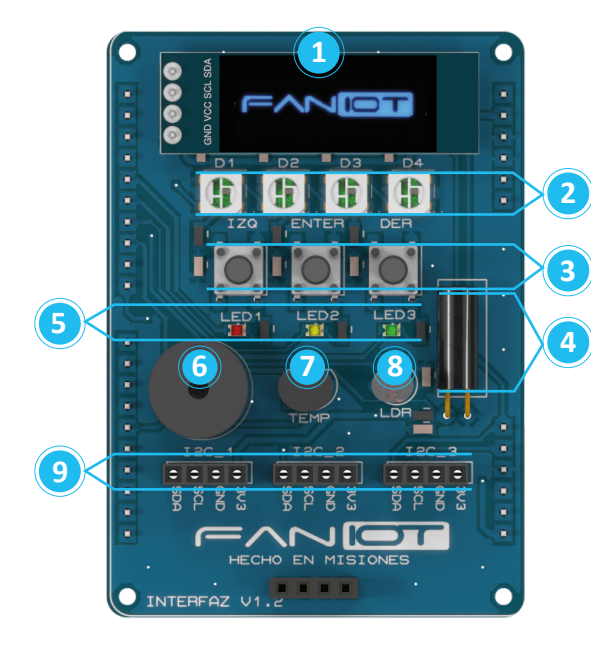

- LEDs WS2812b: Tira de LEDs RGB (Rojo, Verde y Azul) 2 controlados a través de un único pin.
- Pulsadores: Permite o impide el paso de la corriente 3 eléctrica para ser utilizados como entradas.
- Sensor de Shock TILT: Permite conocer la inclinación del módulo.
- LEDs de Color: Emiten una luz de color rojo, verde 5 v amarillo.
- Buzzer: Pequeño altavoz el cual convierte una señal 6 eléctrica en una onda de sonido.
- Sensor de Temperatura: Realiza mediciones de 7 temperatura ambiente.
- Sensor de Luz LDR: Realiza mediciones de intensidad de luz. 8
- Bus I2C: Protocolo síncrono que utiliza 2 cables, uno para 9 el reloj (SCL) y otro para el dato (SDA).

#### Conexión al Módulo Base **C.1**

### △ Se requiere del **Módulo Base**.

Acoplar el Módulo Interfaz al Módulo Base conectando la de pines machos con la tira de pines hembra

#### **C.2** Entornos de Programación

Para utilizar cada componente del Modulo Interfaz es necesario declarar el número de pin correspondiente.

12

| #DEFINE LEDS_WS 27       |
|--------------------------|
| #DEFINE BOTON_IZQ 13     |
| #DEFINE BOTON_ENT 15     |
| #DEFINE BOTON_DER 23     |
| #DEFINE LED1 32          |
| #DEFINE LED2 33          |
| #DEFINE LED3 25          |
| #DEFINE BUZZER 14        |
| #DEFINE S_TEMP 19        |
| #DEFINE S_LDR 39         |
| #DEFINE S_TILT 26        |
| <pre>void setup(){</pre> |
| }                        |
| <pre>void loop(){</pre>  |
| }                        |
|                          |
|                          |
|                          |
|                          |
|                          |

## Nombre del componente y número de Pin:

| Componentes          | N° de PIN |
|----------------------|-----------|
| LEDs WS2812B         | 27        |
| Botón Izquierdo      | 13        |
| Botón Enter          | 15        |
| Botón Derecho        | 23        |
| LED 1                | 32        |
| LED 2                | 33        |
| LED 3                | 25        |
| Buzzer               | 14        |
| Sensor Temperatura   | 19        |
| Sensor de Luz LDR    | 39        |
| Sensor de Shock TILT | 26        |

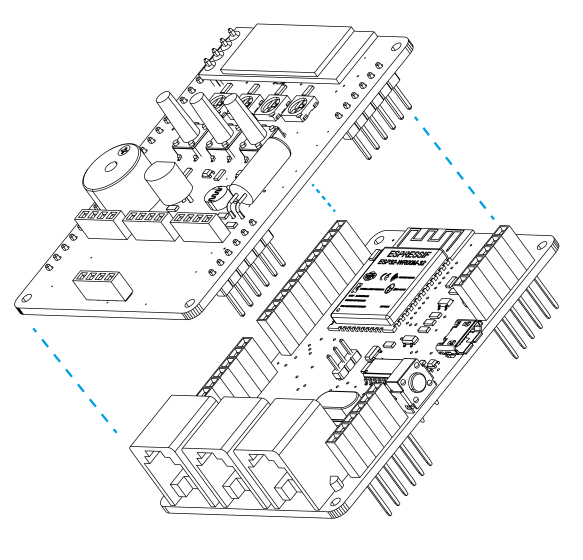

### Contacto Soporte Técnico

Si desea obtener apoyo técnico o ayuda en relación con el Kit Maker IOT, contáctenos:

soporte@faniot.com.ar.

https://faniot.com.ar/soporte\_tecnico

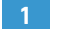

1 OLED 128x32: Permite visualizar textos y gráficos.

|   | D Instalar Python                                                                                                    |                                                                                                    |
|---|----------------------------------------------------------------------------------------------------|----------------------------------------------------------------------------------------------------|
|   |                                                                                                    | 6 Abrir una terminal en descargas                                                                                                    |
| 1 | Instalar python (ultima versión) desde<br>https://www.python.org/downloads/                                                                                                    | 7 Copie el nombre del firmware descargado                                                                                                    |
|   | epython"                                                                                                    | esp32-20220618-v1.19.1.bin                                                                                                    |
|   | About     Downloads     Documentation     Community       Download the latest version for Windows       Lownload Python 3.11.2.       Lownload Python 3.11.2.       Lownload To Python soft a different OSI Python for Windows,       Linux/NEX, macOS, Other       Want to help test development versions of Python? <u>Preveloases</u> ,       Docker Images | <ul> <li>Coloque el comando copiado, colocando el puerto COM correspondiente y cambiando el nombre del firmware descargado</li> <li>esptool.pychip esp32port COMXbaud 460800 write_flash -z 0x1000 esp32-20220618-v1.19.1.bin</li> <li>windes reservinti<br/>(esproved) (c) nicrosoft corporation. All rights reservet.</li> <li>Ty the reservershalt free Posechalt http://ba.se/secret</li> <li>P5 Dilachapithanis/Shanlande esptoi.pychip esp32port COMbaud 466888 write_flash -z 0x1088 esp32-20220618-v1.19.1.bin</li> </ul> |
| 2 | Abra cmd y ejecute: (en caso de que uno no funcione, intente lo<br>siguiente).<br>pip install esptool                                                                                                    | Entonces ejecutar                                                                                                    |
|   | python -m pip install esptool                                                                                                    | E Programar en MicroPython                                                                                                    |
| 3 | pip2 install esptool<br>La memoria flash se borra:                                                                                                    | 1 Ir a la siguiente url: codewith.mu                                                                                                    |
|   | esptool.pychip esp32port COMX erase_flash<br>(Replace the X with the COM port number)                                                                                                    | 2 Vaya a Descargar y descargue la versión para Windows.                                                                                                    |
|   | USB-SERIAL CH340 (COM9)                                                                                                    | 3 Abra el instalador, acepte los términos y presione instalar.                                                                                                    |
| 4 | Descargue el último firmware de micropython para ESP32 desde:                                                                                                    | 4 Abra el programa Mu, tardará un tiempo en ejecutarse.                                                                                                    |
|   | https://micropython.org/download/esp32/                                                                                                    | 5 Seleccionar para programar con ESP MicroPython                                                                                                    |
| 5 | Copio el comando para flashear el firmware, cambiando el puerto<br>com de linux a COMX<br>From then on program the firmware starting at address 0x1000.                                                                                                    | Write code for boards running CircuitPython.<br>ESP MicroPython<br>Write MicroPython on ESP8266/ESP32 boards.                                                                                                    |
|   | esptool.pychip esp32port /dev/ttyUSB0baud 460880 write_fineh -z 0x1080 esp3<br>2-20190125-v1.10.bin                                                                                                    | Carlo MicroPython                                                                                                    |
|   | El firmware en este caso se guarda en la carneta de descarga                                                                                                    |                                                                                                    |

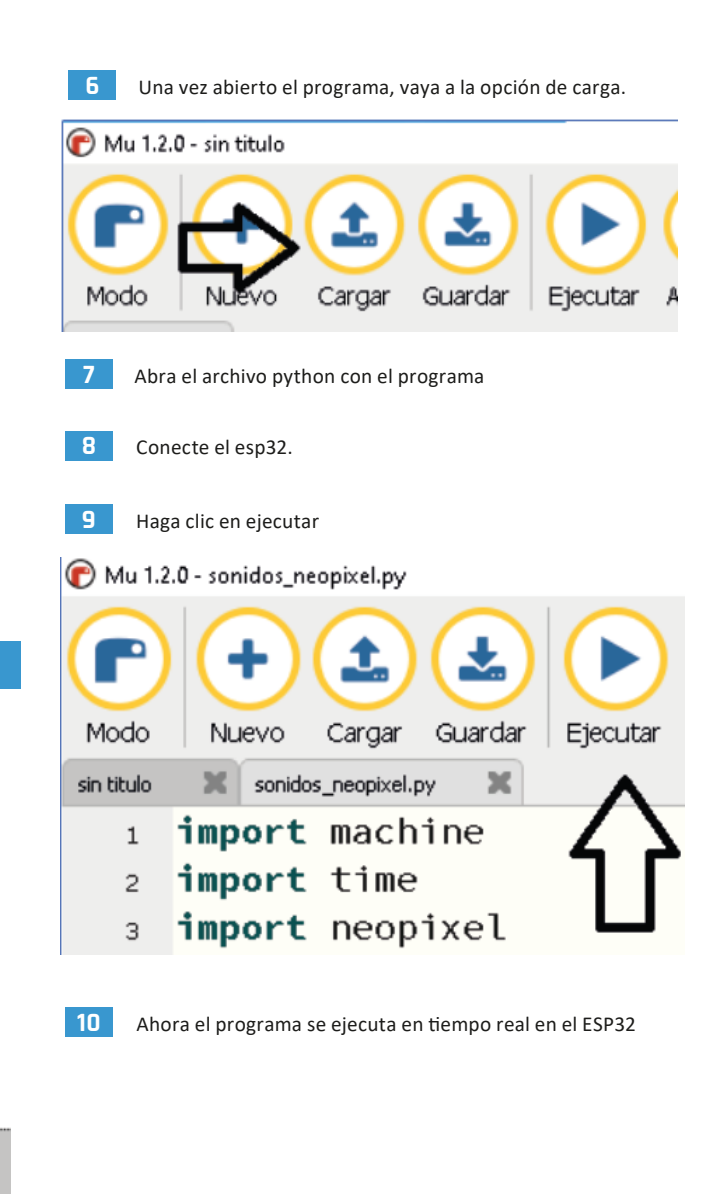

aso se guarda en la carpeta de descarga.